# 复旦大学研究生困难生系统使用流程说明【院系管理员】

一、复旦大学研究生家庭经济困难生系统使用流程图

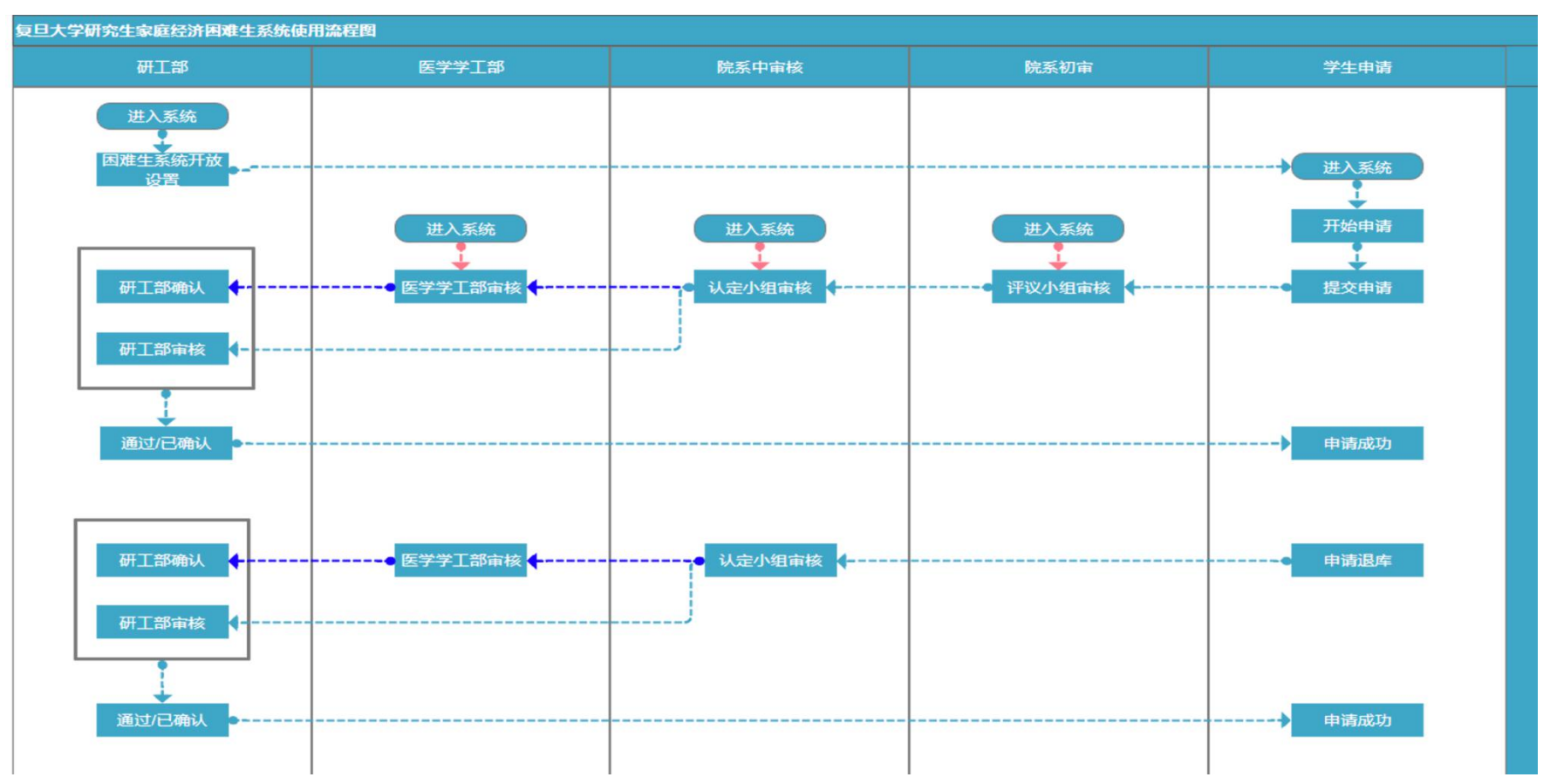

## 二、系统访问

登录"网上服务大厅 (http://ehall.fudan.edu.cn/)",搜索"研究生家庭经济困难生申请",进入服务。

| 历史 マ 研究生家庭经济困难生                                     |
|-----------------------------------------------------|
| ◎ 研究生家庭经济困难生申请                                      |
| 服务分类(按默认展示)(按服务类别展示)                                |
| 服务角色(全部)(学生)(教职工)(二级单位)                             |
| 服务类别 全部 生活服务 (学生事务)(科研服务)(教务教学)(人事服务)(IT服务)(外事服务 In |
| 服务场景                                                |
| 全部(毕业生服务)(调查问卷)(个人基本信息)(各类管理)(各类借用)(各类证明办理)(离校)(    |
| (研究生(导师角色))(研究生(学生角色))(研究生(院系秘书))(业务申请)(自助服务)       |
| 所属部门                                                |
| 全部(医学学工部)(审计处)(国合处)(医学宣传部)(科研院)(党委教师工作部)(基建处)(档案的   |
| (财务处)(研工部)(学工部)(外联处)(外国留学生工作处)(团委)(人事处)(工会)(党委党校办公室 |
|                                                     |
| 搜索结果 (1) () 清空结果                                    |
|                                                     |
|                                                     |
|                                                     |
|                                                     |

# **认定工作开始前,请院系副书记/研工组长登录系统,使用"院系中审"角色维护院系初审人员名单。** 选择最上方导航栏"初审人员管理",点击"新增",输入职工号后在下拉菜单中选择对应人员,选择 院系后点击确定。

| 微丝大学 困难生     日本生     日本生     日本     日本 | 困难生审核 | 退库申请审核 | 初审人员管理 | 审核查看 | 院系中审 🔻 🎑 |
|----------------------------------------------------------------------------------------------------|-------|--------|--------|------|----------|
| 初审人员管理                                                                                                    |       |        |        |      |          |
| Q、请输入职工号/姓名/院系代码/院系名称 搜索 ြ级搜索                                                                                                    |       |        |        |      |          |
| 新增导出                                                                                                    |       |        |        |      | 10 自定义列  |
| 新增初审人员                                                                                                    |       |        |        |      |          |
| • RIS                                                                                                    |       |        |        |      |          |
| 姓名                                                                                                    |       |        |        |      |          |
| - 院系<br>- 法选择                                                                                                    |       |        |        |      |          |
|                                                                                                    |       |        |        |      |          |
|                                                                                                    |       |        |        |      |          |
|                                                                                                    |       |        |        |      |          |
|                                                                                                    |       |        |        |      |          |
| 确定取消                                                                                                    |       |        |        |      |          |

#### 三、评议小组初审操作说明

#### 1、院系评议小组审核

(1)登录系统后,使用"困难生评议小组"角色,审核状态选择"待初审",输入"学号"搜索学生条目,点击"审核"查看详细内容并进行审核。

|          | 大字 孤    | 难生       |          |          |          |          |        |            |            |          |          | 困难生评议小组 🔻 |
|----------|---------|----------|----------|----------|----------|----------|--------|------------|------------|----------|----------|-----------|
| 困难生间     | 审核      |          |          |          |          |          |        |            |            |          |          |           |
| ् १९११०१ | 190029  |          |          |          | 搜索       | [高级搜索]   |        |            |            |          |          |           |
| 说明:请辅    | 输入学生学号搜 | 索后进行审核。  |          |          |          |          |        |            |            |          |          |           |
| 院系: 计    | 请选择     |          |          | -        |          |          |        |            |            |          |          |           |
| 年级: 1    | 请选择     |          |          | -        |          |          |        |            |            |          |          |           |
| 困难类型: 1  | 请选择…    |          |          | Ŧ        |          |          |        |            |            |          |          |           |
| 评定学年: 1  | 请选择     |          |          | Ŧ        |          |          |        |            |            |          |          |           |
| 学生类别: 🕻  | 请选择     |          |          | Ŧ        |          |          |        |            |            |          |          |           |
| 审核状态:    | 全部 待初审  | 初审驳回 待中审 | 中审驳回     | 待医学学工部审核 | 亥 医学学工部驳 | 回 待研工部确认 | 待研工部终审 | 研工部终审驳回    | 已通过草稿      |          |          |           |
| 导出       | 汇总表打    | ΓÉD      |          |          |          |          |        |            |            |          |          | 6 自定义列    |
|          | 操作      | 审核状态 🌲   | 1        | 学号 🌲     | 姓名       | 院系       | 年级     | 💂 申请时间     |            | ☆ 困难类型 🖕 | 评议小组困难排名 | ⇒ 年级困难排行  |
|          | 审核      | 初审       | 19110190 | 029      | 孙晓东      | 019 物理学系 | 2019   | 2020-09-05 | 2020-2021… |          |          |           |

(2) 输入"评议小组困难排名"、"困难类型"、"是否提交特殊群体类型证明材料"。

如学生勾选特殊群体类型,必须提交相关证明材料。如已提交"是否提交特殊群体类型证明材料"选择是。如未提交,初审老师可以将学生勾选的特殊群体类型取消勾选,"是否提交特殊群体类型证明材料"选择否。

点击"通过"、"驳回"、"退回"完成审核。

| 、年迈而劳动能力弱                                                                                                    |                       |                                         |                            |           | 困难生评议小组     |
|----------------------------------------------------------------------------------------------------|-----------------------|-----------------------------------------|----------------------------|-----------|-------------|
|                                                                                                    | 尤                     |                                         |                            |           |             |
| 家庭成员有无失业                                                                                                    | 无                     |                                         |                            |           |             |
| 家庭有无欠债                                                                                                    | 无                     |                                         |                            |           |             |
| 其它情况                                                                                                    |                       |                                         |                            |           | 1 学生信息      |
|                                                                                                    | 1 Marcon              |                                         |                            |           | 2 家庭成员      |
| 削一学段状页现                                                                                                    | <b>加情元</b>            |                                         |                            |           | 3 学生其他信息    |
| 前一学段是否被认                                                                                                    | 认定为家庭经济困难学生           | • 是 否                                   |                            |           | 4 学生家庭经济…   |
|                                                                                                    | 获助时间                  | 获资助名称                                   | ⇒ 资助金额(疗                   | 元)        | ◆ 5 前一学段获资… |
| 2020-05-30                                                                                                    | 0                     | 冯桓旻助学金                                  |                            | 50        | 6 审核信息      |
| 2020-09-18                                                                                                    | 8                     | 获资助名称2                                  |                            | 32        | 1           |
| 2020-09-02                                                                                                    | 12                    | 获资助名称1                                  |                            | 12        | 3           |
|                                                                                                    |                       |                                         |                            |           |             |
| < > 1-3 Å                                                                                                    | 总记录数 3 跳转至 1 页        |                                         |                            | 每页显示 10 、 |             |
| く > 1-3 %                                                                                                    | 急记录数 3 跳转至 1 页        |                                         |                            | 每页显示 10 、 |             |
| 1-3 % 审核信息 评议小组困难排名                                                                                                    | 急记录数 3 跳转至 1 页        | - 年级图测                                  | 排名                         | 每页显示 10 - |             |
| 1-3 点<br>审核信息<br>评议小组困难排名<br>困难类型                                                                                                    | 总记录数 3 就特至 1 页<br>请选择 |                                         | 排名 满选择                     | 每页显示 10 、 |             |
| <ul> <li>1-3 点</li> <li>事核信息</li> <li>评议小组图測#4名</li> <li>國連樂型</li> <li>评议小组意见<br/>(*少す30字)</li> </ul>                                                                                                    | 总记录数 3 跳转至 1 页<br>请选择 | ▲ 年級困難<br>◆ 特殊群体<br>交证明树                | 排名<br>类型是否提<br>请选择…        | 每页显示 10 - |             |
| ようままでは、またまでは、またま い い い い い い い い い い い い い い い い い い | 总记录数 3 跳转至 1 页<br>请选择 | · 年級国初<br>• 特殊取得<br>· 交证明相              | <b>排名</b><br>英型是否提<br>请选择… | 每页显示 10 - | -<br>-      |
| <ul> <li>マン・1-3 点</li> <li>宇 枝信息</li> <li>デマン小組国連排名</li> <li>国連类型</li> <li>デマン小組重见<br/>(キシナ30字)</li> </ul>                                                                                                    | 总记录数 3 跳转至 1 页<br>请选择 | · • • • • • • • • • • • • • • • • • • • | 排名<br>类型是否提<br>背边样         | 每页显示 10 - | -<br>-      |

## 四、院系中审操作说明

#### 1、困难生认定审核

(1)使用"院系中审"角色,选择最上方导航栏"困难生审核"查看"待中审"信息列表,点击"审核"查看详细内容。

| 靈後    | ∞火筝 <b>困难生</b>       |           |                                 |              | 困难生审       | 核 退库申请      | 审核 初审人员管理 | 审核查看    | 查询统计 | 院系中审 🔻 🎑 |
|-------|----------------------|-----------|---------------------------------|--------------|------------|-------------|-----------|---------|------|----------|
| 困难生   | 审核                   |           |                                 |              |            |             |           |         |      |          |
| Q、请输入 | \姓名/学号               |           | 搜索 高级                           | <u>}</u> 搜索] |            |             |           |         |      |          |
| 院系:   | 请选择                  | Ŧ         |                                 |              |            |             |           |         |      |          |
| 年级:   | 请选择                  | *         |                                 |              |            |             |           |         |      |          |
| 困难类型: | 请选择                  | Ŧ         |                                 |              |            |             |           |         |      |          |
| 评定学年: | 请选择                  | *         |                                 |              |            |             |           |         |      |          |
| 学生类别: | 请选择                  | -         |                                 |              |            |             |           |         |      |          |
| 审核状态: | 全部 待初审 初审驳回 待中审 中审驳回 | 待医学学工部审核  | 医学学工部驳回 待研                      | 开工部确认 待研工部   | 3终审 研工部终审驳 | 回 已通过 草稿    |           |         |      | 设置       |
| 导出    | 汇总表打印                |           |                                 |              |            |             |           |         |      | 10 自定义列  |
|       | 操作 审核状态 🌲 学者         | 号 🌲 姓名    | ⇒ 院系                            | 🚔 年级 🍦       | 申请时间 🍦     | 评定学年 🍦      | 困难类型      | 评议小组困难排 | 名 🍦  | 年级困难排    |
|       | 审核 中审 ■€             | and State | <ol> <li>N RC (2004)</li> </ol> | 2019         | 2020-09-05 | 2020-2021学年 | 一般困难      |         | 1    |          |

# (2) 输入"年级困难排名",审核初审结果。

| sk# 困难生                |                |                    |       |           | 困难生审核 | 退库申请审核 | 初审人员管理   | 审核查看 | 查询统计  | 院系中审 🔻   |
|------------------------|----------------|--------------------|-------|-----------|-------|--------|----------|------|-------|----------|
| 是否留守儿童                 | 否              |                    |       | 赡养人口数     | 1     |        |          |      |       |          |
| 家庭有无遭受自然灾害             | 7<br>无         |                    |       |           |       |        |          |      |       |          |
| 家庭有无遭受突发意外事件           | ۲<br>无         |                    |       |           |       |        |          |      |       |          |
| 家庭成员有无因残疾<br>、年迈而劳动能力弱 | 无              |                    |       |           |       |        |          | 1    | 学生信息  |          |
| 家庭成员有无失业               | 无              |                    |       |           |       |        |          | 2    | 家庭成员  | <i>•</i> |
| 家庭有无欠债                 | 无              |                    |       |           |       |        |          |      | 子生具他信 | 息<br>济…  |
| 其它情况                   |                |                    |       |           |       |        |          | 5    | 前一学段获 | 资····    |
|                        |                |                    |       |           |       |        |          | 6    | 审核信息  |          |
| 前一学段是否被认               | 人定为家庭经济困难学生    | ● 是 ● ₹            | 5     |           |       |        |          |      |       |          |
|                        | 获助时间 🤤         | 5<br>7<br>17 年日山州人 | 获资助名称 | ÷         | 资助    | 金額(元)  | -        |      |       |          |
| 2020-05-30             | 8              | 冯桓旻助字金<br>         |       |           |       |        | 500      |      |       |          |
| 2020-09-18             | 8              | 太贝切石标之             |       |           |       |        | 122      |      |       |          |
| < > 1-3 点              | 总记录数 3 跳转至 1 页 | t                  |       |           |       | 每      | 页显示 10 👻 |      |       |          |
| 审核信息                   |                |                    |       |           |       |        |          |      |       |          |
| • 评议小组困难排名             | 1              |                    | 1     | •年级困难排名   | 1     |        | 1        |      |       |          |
| •困难类型                  | 一般困难           |                    |       | 特殊群体类刑具不提 |       |        |          |      |       |          |
|                        |                |                    |       | 交证明材料     | 是     |        | *        |      |       |          |

## 2、退库审核

选择最上方导航栏"退库申请审核"查看待中审信息列表,点击"审核"查看详细内容。

| 靈後    | 四大學 压  | 难生       |         |            |              |        | F        | 困难生审核 | 退库申请审核  | 初审人员管理     | 审核查看     | 查询统计      | 院系中审 🔻 🎦 |
|-------|--------|----------|---------|------------|--------------|--------|----------|-------|---------|------------|----------|-----------|----------|
| 退库申   | 请审核    |          |         |            |              |        |          |       |         |            |          |           |          |
| Q、请输入 | 、姓名/学号 |          |         |            | 搜索           | [高级搜索] |          |       |         |            |          |           |          |
| 院系:   | 请选择    |          |         | *          |              |        |          |       |         |            |          |           |          |
| 评定学年: | 请选择    |          |         | •          |              |        |          |       |         |            |          |           |          |
| 困难类型: | 请选择    |          |         | •          |              |        |          |       |         |            |          |           |          |
| 年级:   | 请选择    |          |         | ·          |              |        |          |       |         |            |          |           |          |
| 审核状态: | 全部 待中审 | 待医学学工部审核 | 待研工部确认  | 待研工部终审     | 已通过 草稿       |        |          |       |         |            |          |           |          |
| 导出    |        |          |         |            |              |        |          |       |         |            |          |           | • 自定义列   |
|       | 操作     | 审核状态 🍦   | 学号      | 姓名         | <b>令 性</b> 另 | 」 🍦 出生 | 日期 🍦 手机号 | ⇒ 民族  | ⇒ 籍贯    | 🔷 身份证件号 🌲  | 院系 🍦     | 专业 🍦      | 年级       |
|       | 审核     | 中审       | .sr === | <b>新聞業</b> | 男            | 1993-0 | 8-0      | · 汉族  | 山西省/朔州… | Manual No. | 4.2.2017 | 070205 凝… | 2019     |
|       |        |          |         |            |              |        |          |       |         |            |          |           |          |

| 財務さん年 | 困难生        |                                            |                 |       |                    |            | 困难生审核 | 退库甲请审核 | 初审人员管理   | 甲核查看 | 查询统计      | 院系中审     | - 🔝 |
|-------|------------|--------------------------------------------|-----------------|-------|--------------------|------------|-------|--------|----------|------|-----------|----------|-----|
| ┃前一   | 学段获资助      | 情况                                         |                 |       |                    |            |       |        |          |      |           |          |     |
| 前一    | 一学段是否被认    | 定为家庭经济困难学生                                 | ● 是           2 | 5     |                    |            |       |        |          |      |           |          |     |
|       |            | 获助时间 🗘                                     |                 | 获资助名称 |                    |            | 资助    | 金额(元)  | <br>▼    |      | 兴止左百      |          |     |
|       | 2020-05-30 | )                                          | 冯桓旻助学金          |       |                    |            |       |        | 500      |      | 子生信息      |          |     |
|       | 2020-09-18 | 3                                          | 获资助名称2          |       |                    |            |       |        | 321      | -    | 》 彩 起 风 贝 | 5        |     |
|       | 2020-09-02 | 2                                          | 获资助名称1          |       |                    |            |       |        | 123      |      | ) 子主共他信从  | 5.<br>\$ |     |
|       |            |                                            |                 |       |                    |            |       |        |          |      | 十子主家庭纪》   | s        |     |
|       |            |                                            |                 |       |                    |            |       |        |          | 6    | 、 认完信自    |          |     |
|       |            |                                            |                 |       |                    |            |       |        |          | 7    | / 退库信息    |          |     |
|       |            |                                            |                 |       |                    |            |       |        |          |      |           |          |     |
|       |            |                                            |                 |       |                    |            |       |        |          |      |           |          |     |
|       |            |                                            |                 |       |                    |            |       |        |          |      |           |          |     |
|       | 1.2 8      |                                            |                 |       |                    |            |       | 毎      | 西風云 10 - |      |           |          |     |
|       | 1-5 /2     |                                            |                 |       |                    |            |       |        |          |      |           |          |     |
| 认定    | 信息         |                                            |                 |       |                    |            |       |        |          |      |           |          |     |
| • 评议小 | 组困难排名      | 1                                          |                 |       | • 年级困难排名           | 1          |       |        |          |      |           |          |     |
| • 困难类 | 型          | 一般困难                                       |                 |       | •特殊群体类型是否<br>交证明材料 | <b>提</b> 是 |       |        |          |      |           |          |     |
| • 评议小 | 组意见        | 评议小组意见<br>(不少于30字)评议小组意见<br>(不少于30字)评议小组意见 | 0               |       |                    |            |       |        | I        |      |           |          |     |
| • 认定小 | 组意见        | sdsadsa                                    |                 |       |                    |            |       |        |          |      |           |          |     |
| 退库    | 信息         |                                            |                 |       |                    |            |       |        | sdsadsa  |      |           |          |     |
| 申请玛   | 曲          | 321321                                     |                 |       |                    |            |       |        |          |      |           |          |     |
|       | 通过         | 退回    关闭                                   |                 |       |                    |            |       |        |          |      |           |          |     |